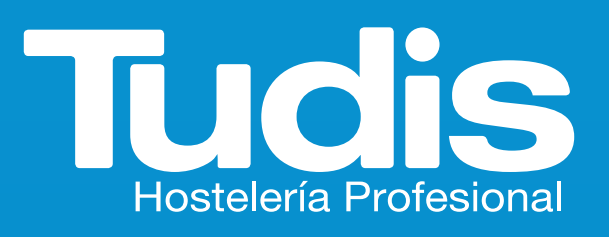

REALIZA TU PEDIDO CÓMO Y DONDE QUIERAS

## **Y ACCEDE A:**

- todo nuestro porfolio de productos con descripciones, fotos, escandallos y recomendaciones
- hacemos fácil tus pedidos: proceso de compra simplificado a través de "mis compras habituales"
- ✓ a un solo click podrás tener acceso a catálogos mensuales, propuestas temáticas

y mucho más...

AHORA PUEDES HACER TU PEDIDO DESDE EL MÓVIL 24 H AL DÍA, 365 DÍAS AL AÑO

SÍGUENOS EN REDES SOCIALES @@@tudishosteleria ①/tudishosteleria

0 0 0

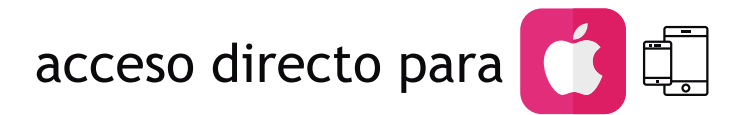

1) ELIGE LA CIUDAD A LA QUE PERTENECE TU NEGOCIO Y ESCANEA EL CÓDIGO.

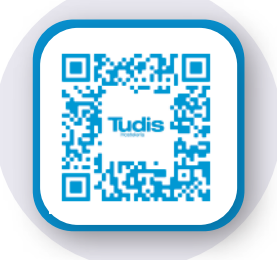

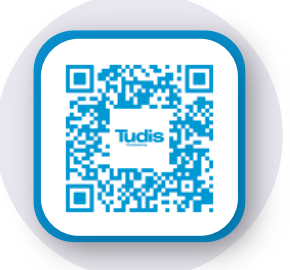

www.tudisvalladolid.es

www.tudispalencia.es

2 INTRODUCE EL USUARIO Y CONTRASEÑA FACILITADOS POR TU AGENTE VENDEDOR.

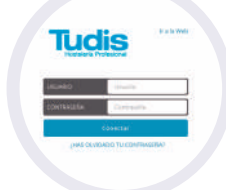

] A CONTINUACIÓN PULSA EN EL ICONO QUE APARECE EN EL MENÚ DEL NAVEGADOR SAFARI.

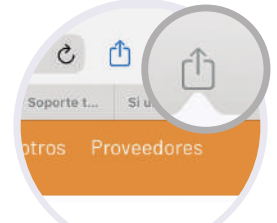

U SE DESPLEGARÁ EL MENÚ. DESLÍZALO HASTA ENCONTRAR "AÑADIR A PANTALLA DE INICIO."

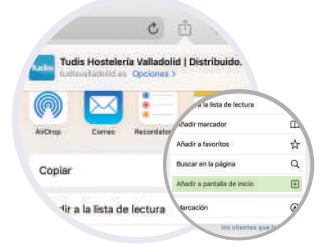

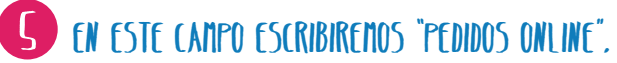

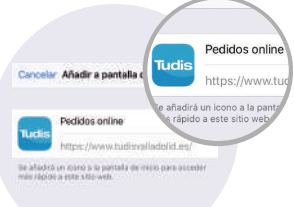

🔓 HAZ CLICK EN EL EN EL BOTÓN "AÑADIR" PARA COMPLETAR EL PROCESO DE CREACIÓN DEL ICONO.

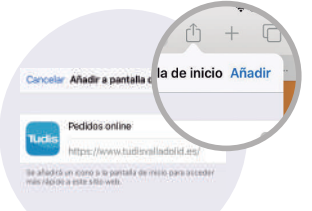